Registration for returning members:

- Logging In: Visit <u>www.orangehunt.membersplash.com</u> and click on the *Login* link at the top of the page.
- **Delete Members:** If you need to delete a member, click on DELETE next to each member and delete.
- Add Members: If you need to add a family member, please contact <u>membership@orangehuntswimclub.org</u> with name, date of birth and gender of each member to be added
- Edit Account Information: You can change your username here, change the billing contact and update your address. Make sure you are using the address which is associated with your credit card.
- **Profile Image:** Upload profile images of each individual in your family membership under their name. To do so, select each member, hit EDIT and add each photo by clicking on the CLICK TO UPLOAD IMAGE icon. Please use a close up, head shot or cropped face photo.
- Emergency Contact: To add emergency contact info, click on EDIT next to emergency contact info and add the correct info.
- Complete Form: Click on red box next each adult.
- **Payments:** Please secure your family membership by making a payment. Please click on the BIG red banner at the top of your login page. (You must complete the require form prior to the payment banner shows up) Once you have clicked on your dues payment, you will choose your method of payment and be taken to a second screen to check out. We accept:
  - *Credit/Debit Card* If you are paying by credit card, enter credit card number, expiration date and CVV.
  - *Check* If you are paying by check, please download and print the invoice you will see on the page and mail into the address provided.

We look forward to seeing all of you in a few months at our favorite place to cool off and spend time with our friends!